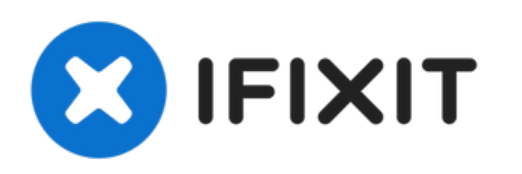

# Remplacement du clavier du Blackberry 7520

Rédigé par: Nathan

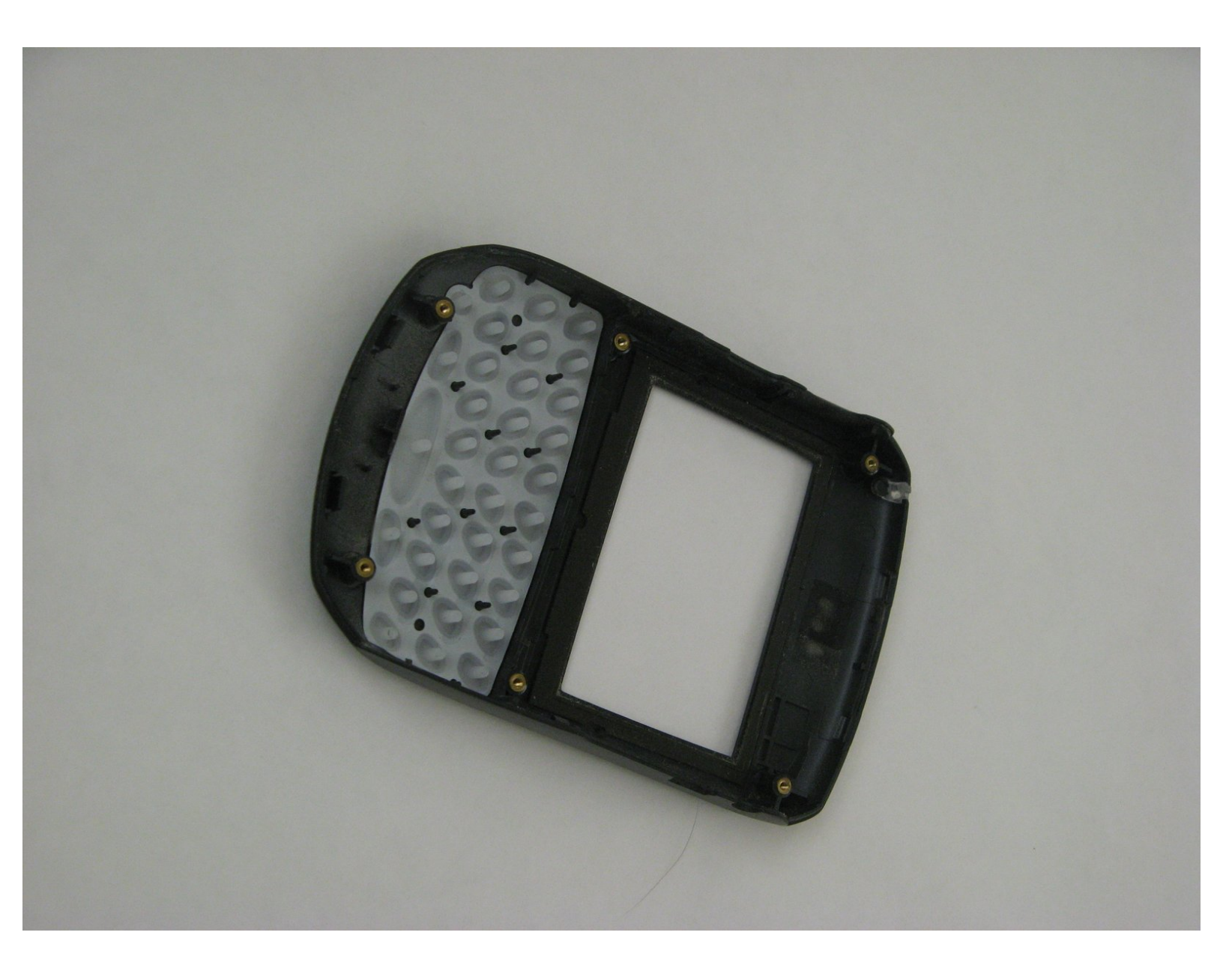

## INTRODUCTION

Si vous retirez le clavier pour le nettoyer ou le remplacer, ce guide est pour vous.

OUTILS:T6 Torx Screwdriver (1)

#### Étape 1 — Batterie

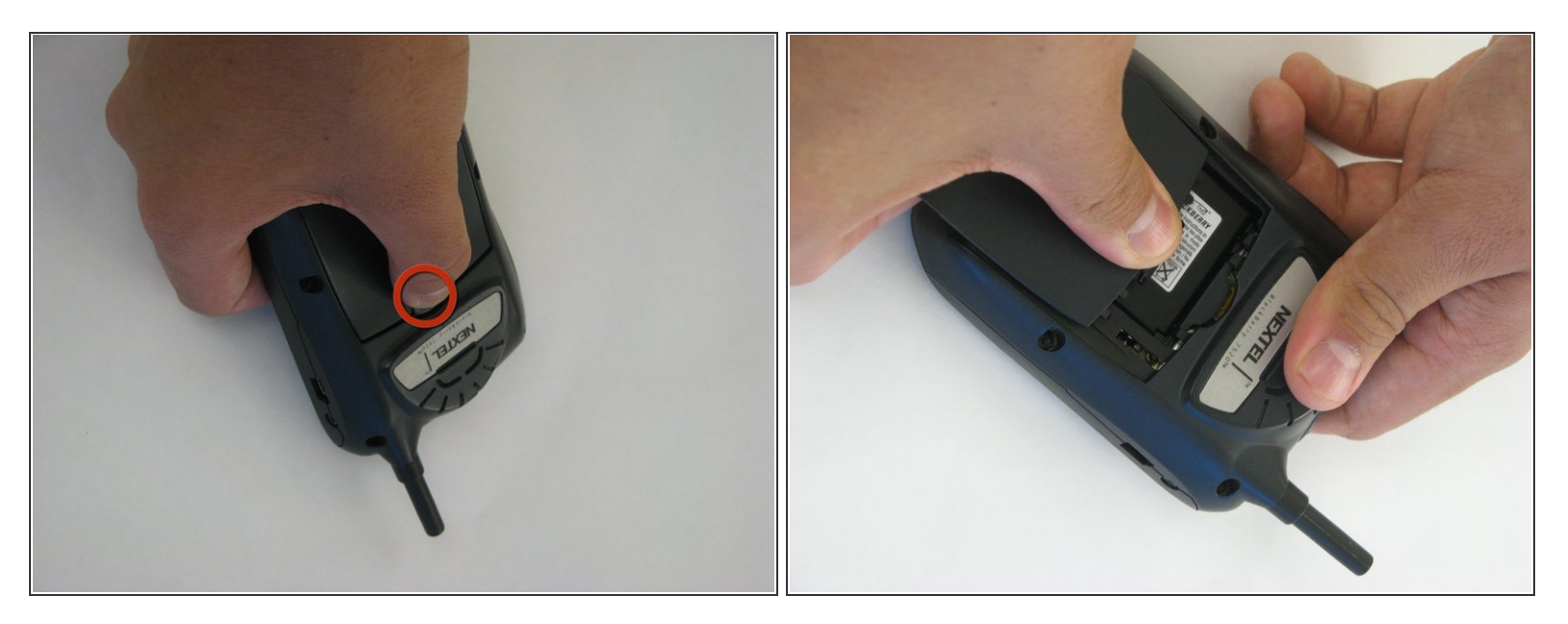

- Retournez le téléphone.
- Appuyez sur le bouton noir à l'arrière du téléphone pour faire glisser le panneau arrière.
- La batterie devrait être visible maintenant.

#### Étape 2

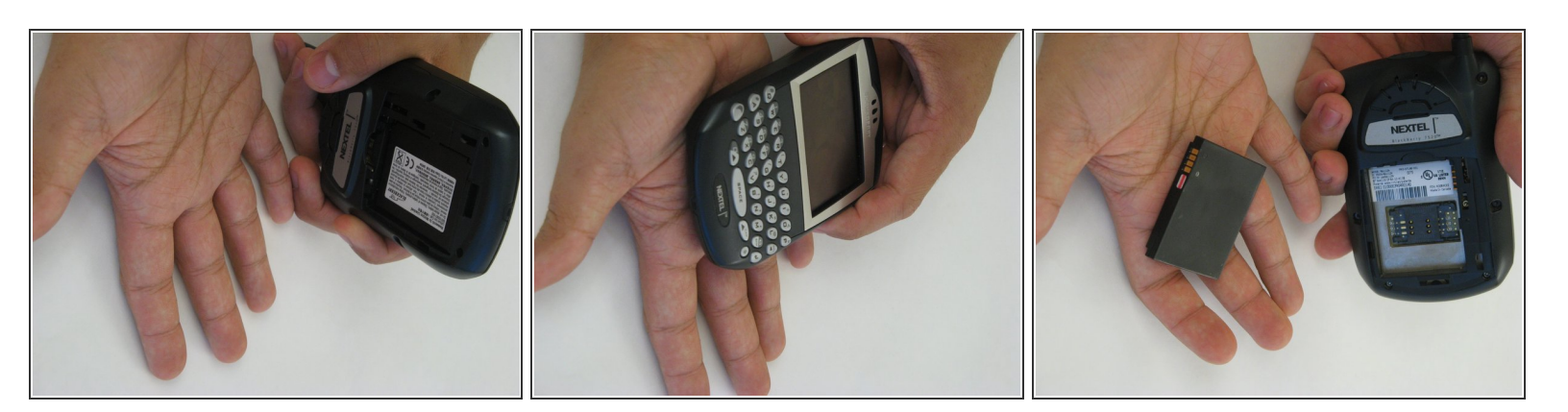

- Tenez le BlackBerry dans une main face vers le haut avec l'écran face à vous.
- (i) Frappez doucement le téléphone contre votre main pour déloger la batterie.

#### Étape 3 — Carte mère

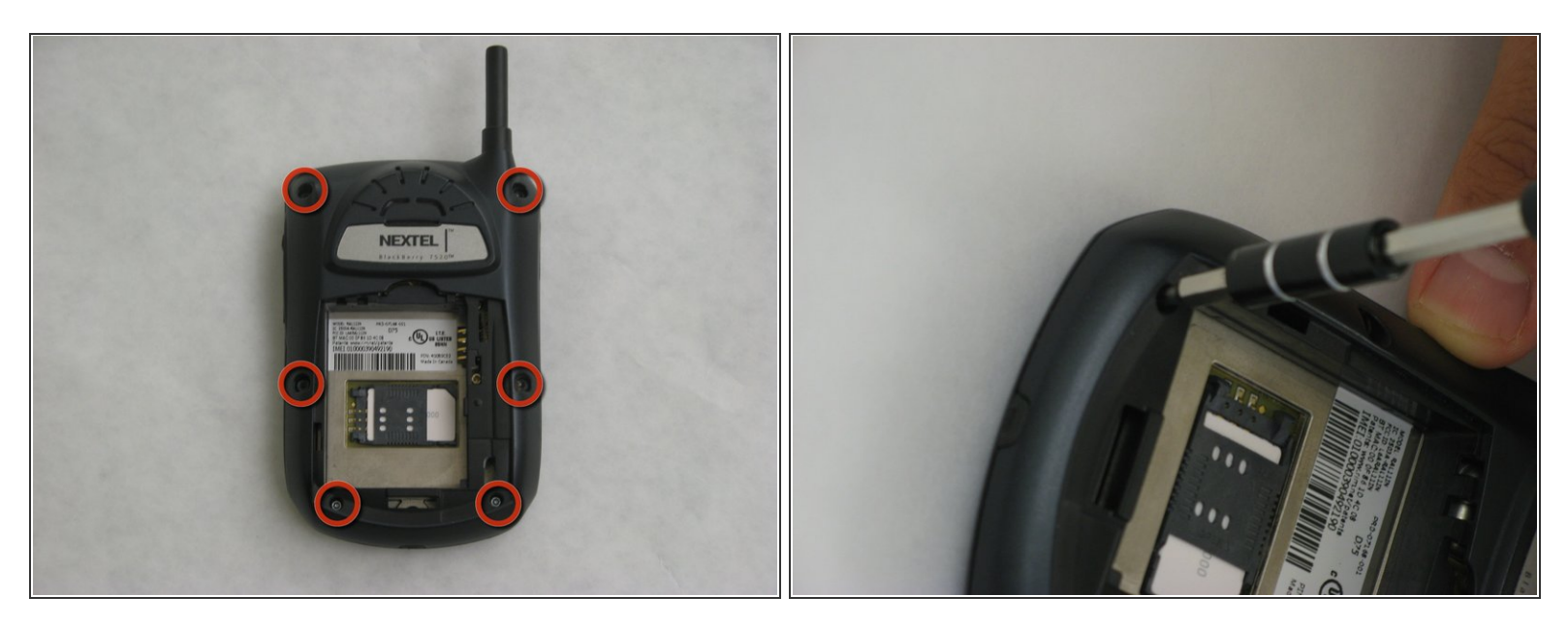

• Utilisez un tournevis Torx T6 pour retirer les 6 vis qui maintiennent l'arrière du téléphone.

#### Étape 4

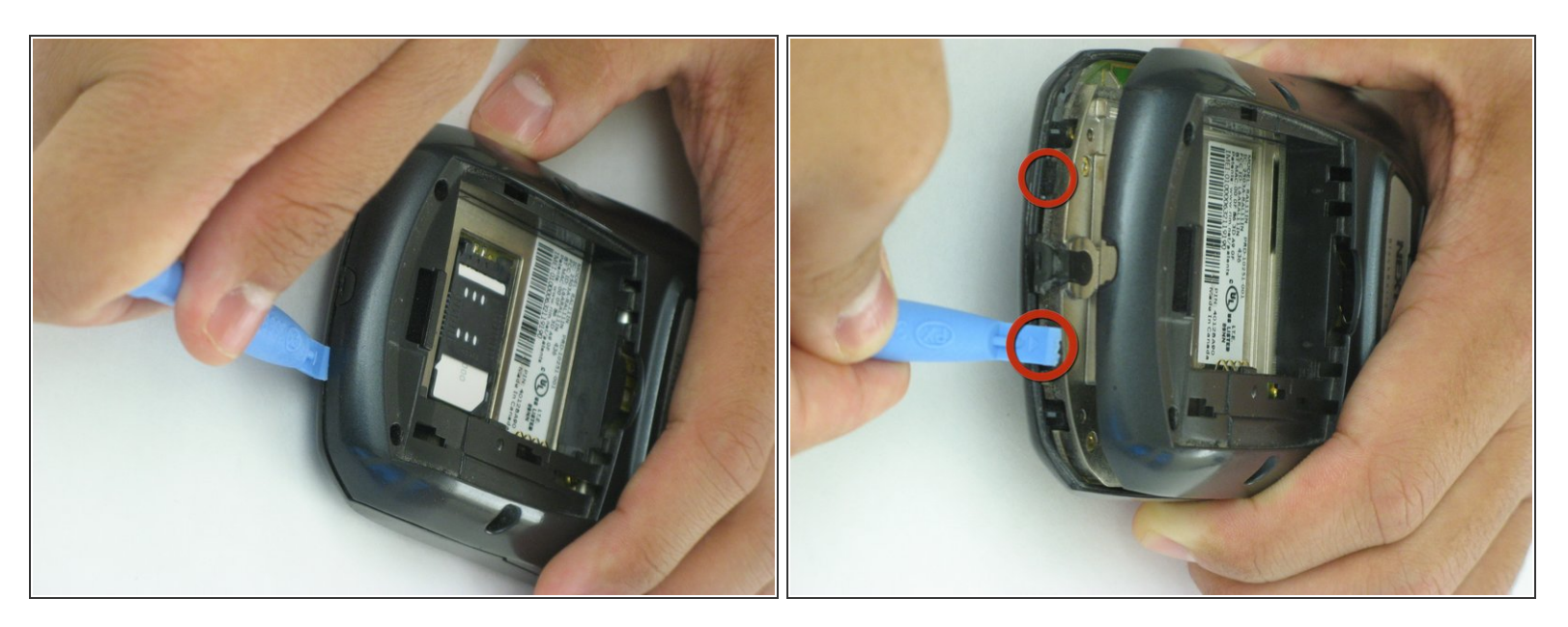

 Utilisez un pic ou un outil d'ouverture en plastique pour éloigner de vous les clips qui maintiennent l'arrière.

# M Une pression trop forte pourrait casser les clips en plastique et endommager définitivement votre Blackberry.

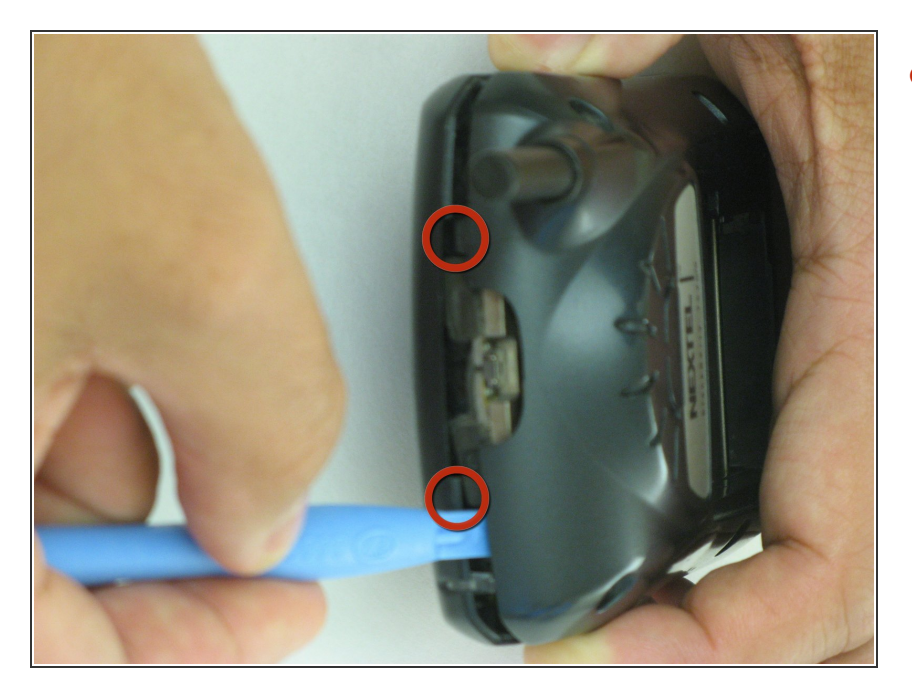

 Répétez le processus de déverrouillage des clips pour la partie supérieure du Blackberry.

### Étape 6

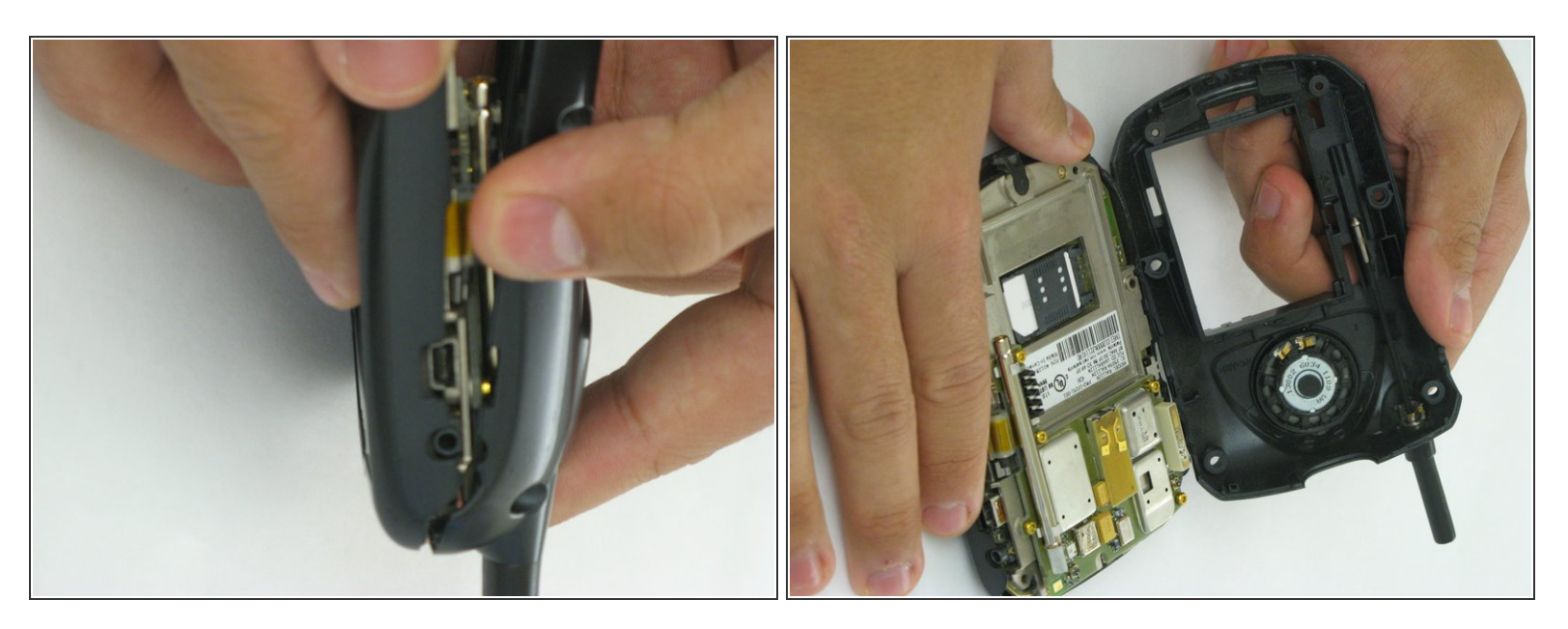

• Faites glisser le panneau arrière vers l'avant pour révéler la carte mère.

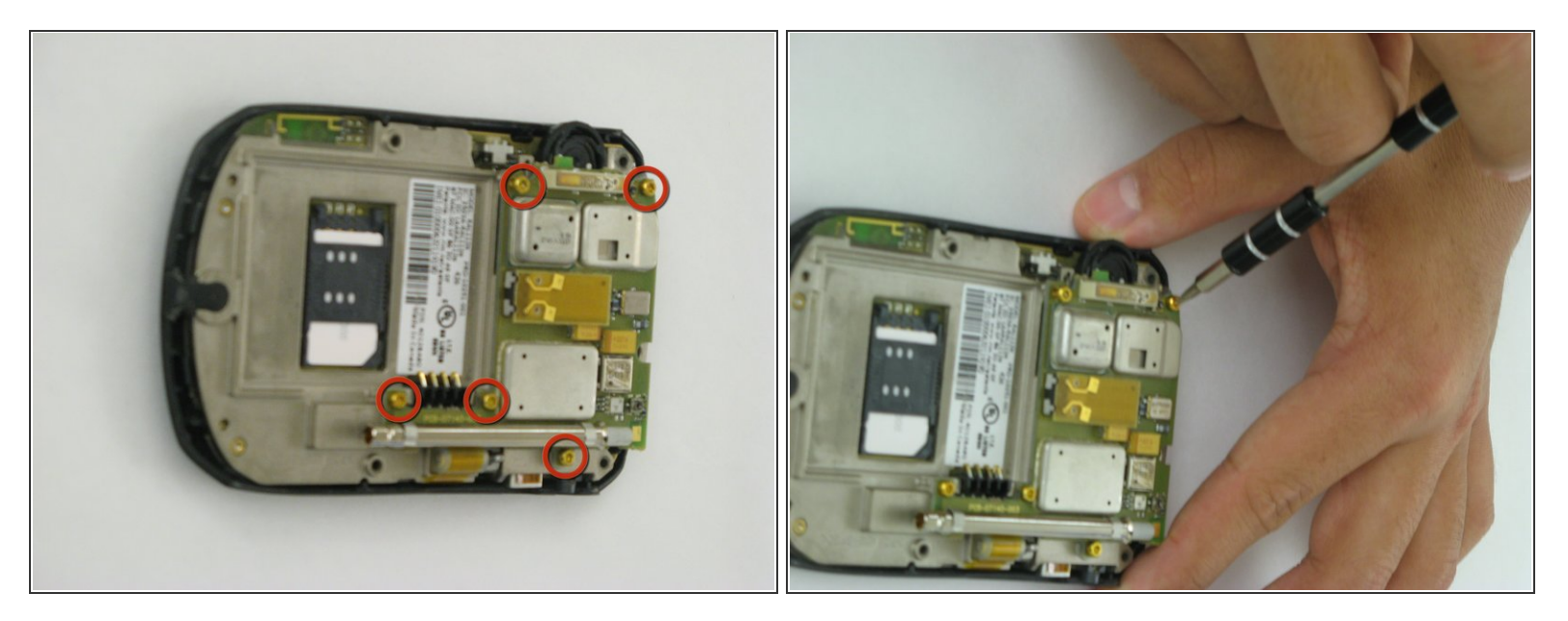

• Retirez les vis indiquées à l'aide d'un tournevis Torx T6.

### Étape 8

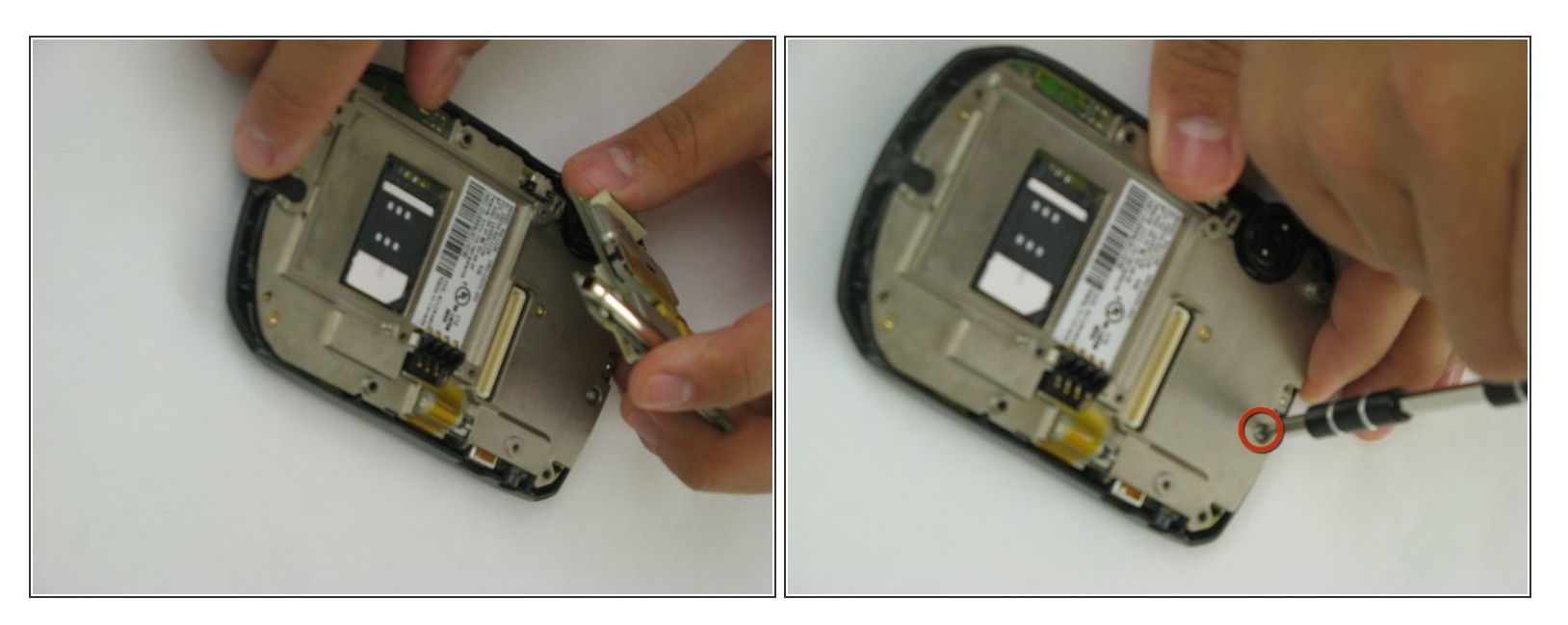

- Retirez la carte mère.
- Retirez la vis indiquée à l'aide du tournevis Torx T6.

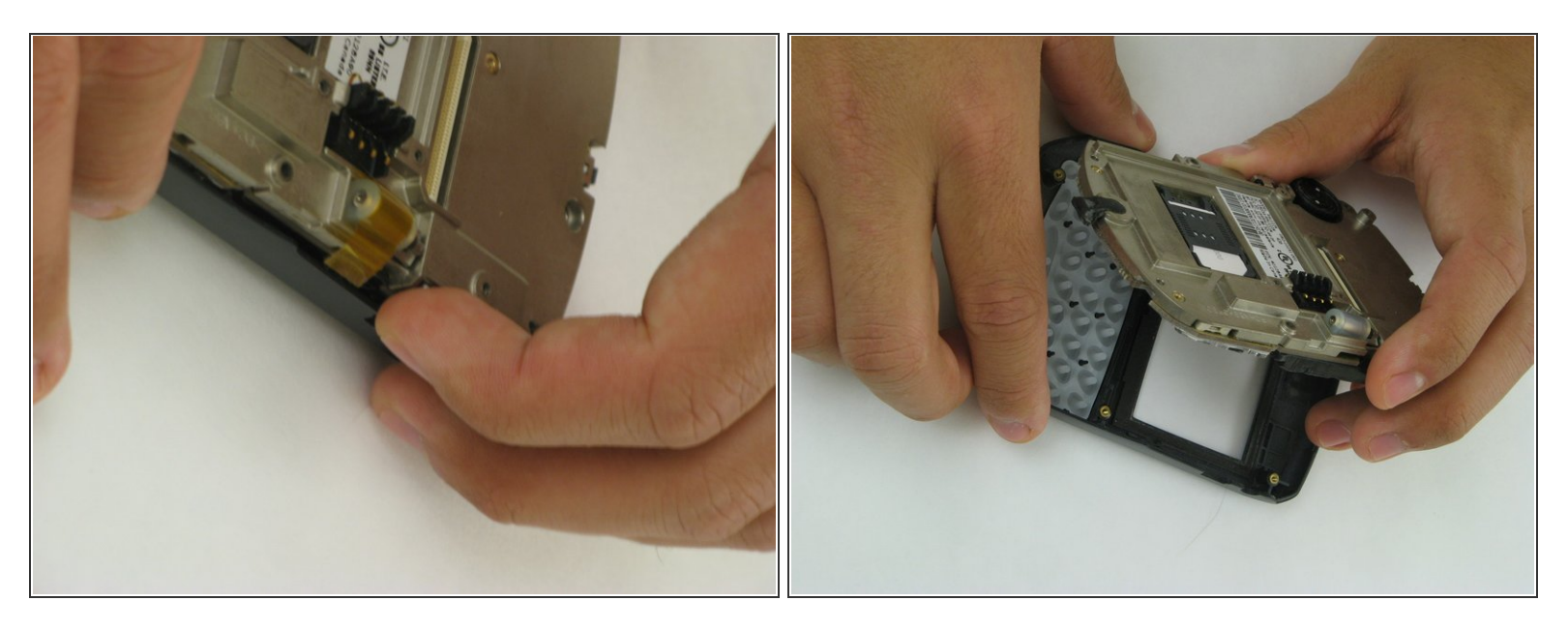

• Retirez la plaque métallique du panneau avant du téléphone portable.

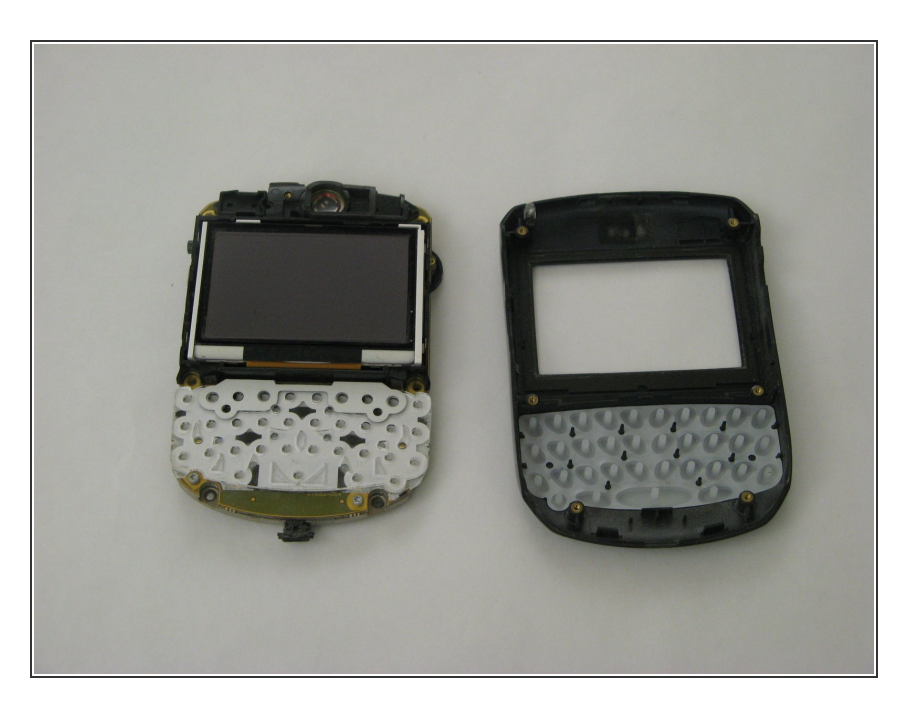

### Étape 10

 Placez la façade face vers le bas et l'intérieur du téléphone face vers le haut, comme illustré.

#### Étape 11 — Clavier

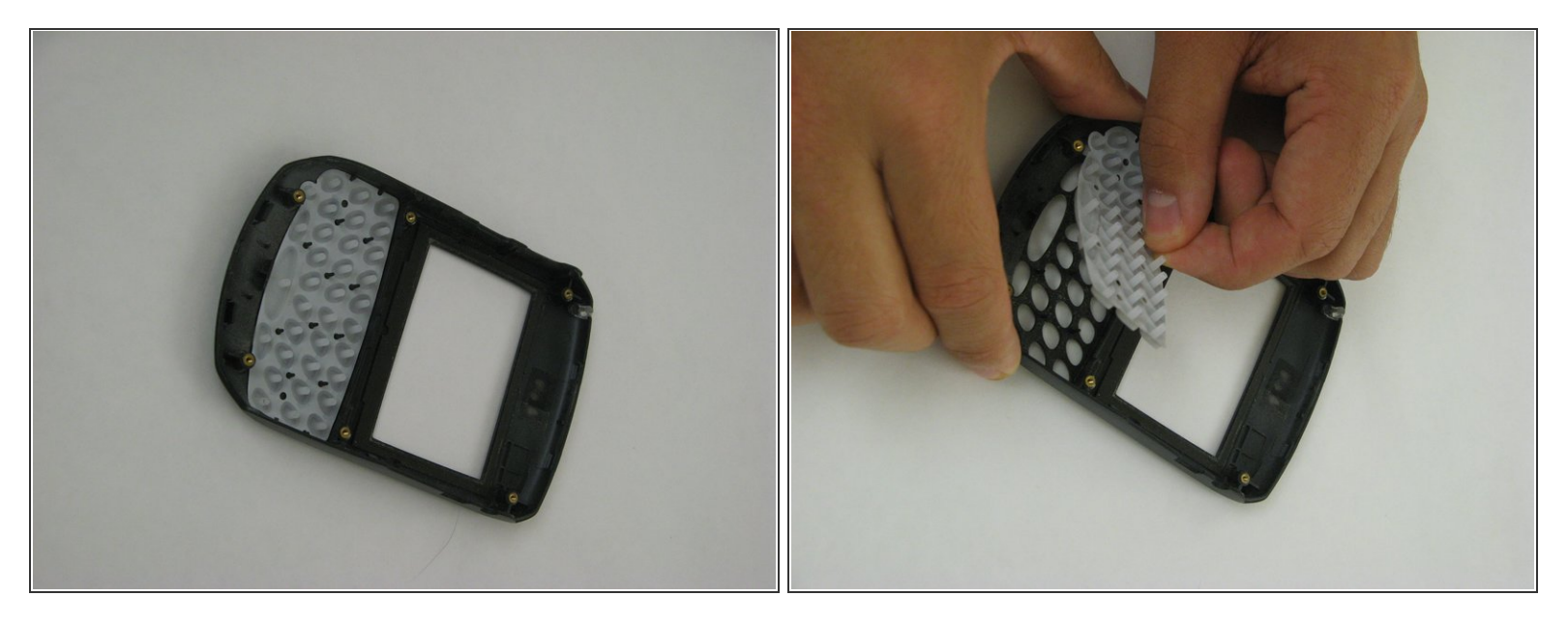

- Après avoir retiré la façade du BlackBerry, placez-la face vers le bas sur une table comme illustré.
- À l'aide d'une pince à épiler si nécessaire, saisissez le clavier par l'un des ergots en plastique et retirez-le des broches.
- Alternativement, vous pouvez sortir le clavier en tenant la façade face vers le haut et en appuyant sur les touches vers le bas. Assurez-vous d'attraper le clavier lorsqu'il tombe.

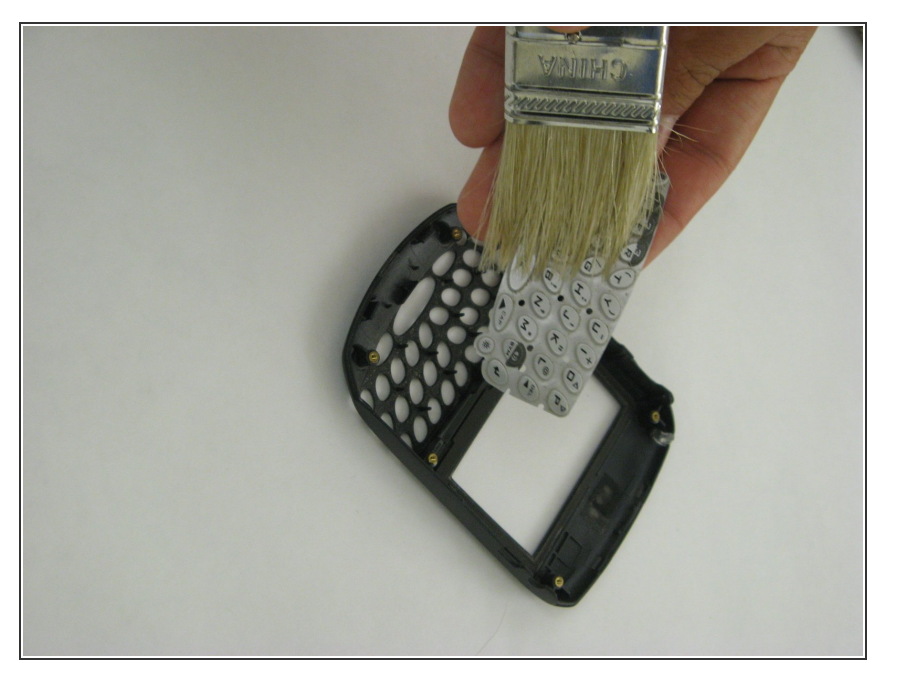

- Si vous nettoyez le clavier, utilisez une brosse fine pour essuyer toute saleté de l'avant et de l'arrière du tampon.
- Vous pouvez également rincer le clavier à l'eau, mais assurez-vous qu'il est complètement sec avant de le réinsérer sur la façade.

#### Étape 13

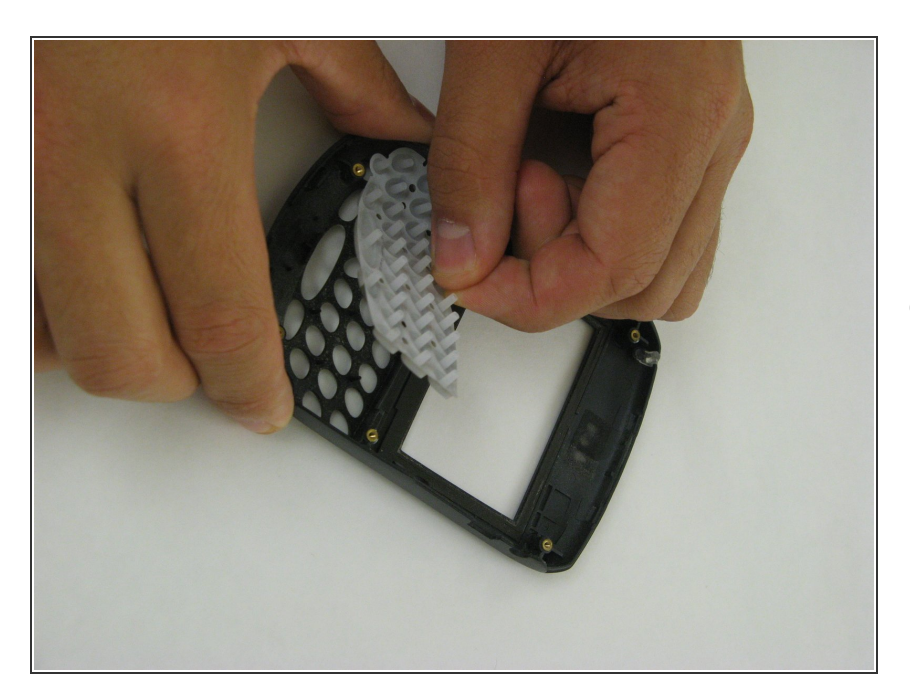

 Pour placer le clavier neuf ou nettoyé dans la façade, tenez la façade d'une main face vers le bas

et saisissez le clavier par les bords dans l'autre main.

 Alignez les trous du clavier sur les broches noires de la façade et appuyez sur le clavier jusqu'à ce qu'il soit bien en place. Retournez la façade pour vous assurer que les touches sont correctement alignées.

Pour remonter votre appareil, suivez ces instructions dans l'ordre inverse.